# Manual TES – Ta bort att användarnamn fylls i automatiskt

#### Problem

Användarnamn fylls automatiskt i exempelvis som enligt bilden vid attestering i TES. Detta beror på en inställning.

| 🕷 Hem 🛛 🛗 Planerin       | ng 🎔 Insatser 🛛 🕫 Kon | trollpanelen |            |              |          | Matilda Johansso        |
|--------------------------|-----------------------|--------------|------------|--------------|----------|-------------------------|
| Insatsschema             | Besök                 |              |            |              |          | Registrera utfört besök |
| Besök                    | Brukare               | Personal     | Status     | Från och med | Tid från | Planerade besök         |
| Anteckningar             | matjoh05              |              | Alla       | 2020-10-22   |          | O Alla                  |
| Registrerad<br>arbetstid | Avdelning             | Längre än    | Kortare ān | Till och med | Tid till | Mobiltid ändrad         |
| Aktivitetslogg           | Kommunen 💌            |              |            | 2020-11-05   |          | 0                       |
| Version 4.7.12 (01e252d) | Visa godkännande/at   | testering    |            |              |          | Sök                     |

### Åtgärd

Det lättaste sättet att åtgärda problemet, är att välja en webbläsare (såsom Google Chrome, Internet Explorer, Microsoft Edge), som ni inte brukar använda och ta bort inställningen. I exemplet använder jag Microsoft Edge-webbläsaren.

| 😴 TES 🗙 +                                                                                                    | – 🗆 X                                                                                                    |
|----------------------------------------------------------------------------------------------------|----------------------------------------------------------------------------------------------------|
| $\leftarrow$ $\rightarrow$ $\circlearrowright$ $\land$ https://tesprod.molndal.se/TESWeb/login.aspx?Status=do | Logout 💱 🌣 🗲 😩 …                                                                                                    |
| STES                                                                                                    | Image: Ny filk     Ctrl+1       Image: Nytt fönster     Ctrl+N       Image: Nytt InPrivate-fönster     Ctrl+Skift+N       Image: Zooma     -     100 %       Image: Total State     Image: Total State       Image: Total State     Image: Total State |
| VÄLKOMMEN TILL TES!         Användare         Lösenord                                                        | Yedladdningar Ctrl+J     Appar >     Strilägg     Skriv ut Ctrl+P     Dela                                                                                                    |
| Logga in ★)<br>Du är nu utloggad.                                                                             | [⊅ Sök på sidan Ctrl+F<br>A <sup>3)</sup> Läs upp<br>Fler verktyg >                                                                                                    |
| Version 4.7.12 (01e252d)                                                                                      | Installningar       ?     Hjälp och feedback       Stäng Microsoft Edge                                                                                                    |
|                                                                                                    | 🗄 Hanteras av din organisation                                                                                                    |

#### 1. Gå in i **Inställningar**.

#### 2. Gå till **Lösenord**.

| Din profil                                        | + Lägg till profil |
|---------------------------------------------------|--------------------|
| Arbete<br>MK\matjoh05<br>@ Synkar inte            | <b>≟</b> …         |
| Synkning är inte tillgängligt för det här kontot. |                    |
| A Hantera konto                                   | ß                  |
| C Synka                                           | >                  |
| 🔍 Lösenord                                        | >                  |
| Betalningsinfo                                    | >                  |
| Ø Adresser med mera                               | >                  |
| 다긁 Importera webbläsardata                        | >                  |
|                                                   |                    |

## 3. När du väljer **Ta bort** här, försvinner inloggningsuppgifterna från just TES-sidan.

| ~ | Profiler / Lösenord                                                                 |                                |          | ✓ Sök lösenord |   |                   |
|---|-------------------------------------------------------------------------------------|--------------------------------|----------|----------------|---|-------------------|
|   | Fråga om att spara lösenord                                                         |                                |          |                |   |                   |
|   | <b>Logga in automatiskt</b><br>Om detta är inaktiverat frågar vi dig alltid innan i | nloggning görs på en webbplats |          |                |   |                   |
|   | Sparade lösenord                                                                    |                                |          |                |   |                   |
|   | Webbplats                                                                           | Användarnamn                   | Lösenord |                |   |                   |
|   | itsm-fi-prds2.cgi.com                                                               |                                |          |                | 0 |                   |
|   | login.grandid.com                                                                   |                                |          |                | 0 |                   |
|   | login.microsoftonline.com                                                           |                                |          |                | ٢ |                   |
|   | intranet.moIndal.se                                                                 |                                |          |                | ٩ |                   |
|   | mobipen.moIndal.se                                                                  |                                |          |                | 0 |                   |
|   | tesprod.moIndal.se                                                                  |                                |          |                | ٩ | ··· 🗏 Information |
|   | service.projectplace.com                                                            |                                |          |                | Ø | 🛍 Ta bort         |
|   | Aldrig sparade                                                                      |                                |          |                |   |                   |
|   | Webbplats                                                                           |                                |          |                |   |                   |
|   | login.grandid.com                                                                   |                                |          |                |   | ×                 |
|   | mobipen.moIndal.se                                                                  |                                |          |                |   | ×                 |

4. Skriv manuellt in dina inloggningsuppgifter trots att förslag visas.

| VÄL  | KOMMEN TILL TES          | ! |  |
|------|--------------------------|---|--|
| 4    | matjoh05                 |   |  |
| Q.   |                          | ٢ |  |
|      | Logga in Đ               |   |  |
| Du ä | r nu utloggad.           |   |  |
|      |                          |   |  |
|      | Version 4.7.12 (01e252d) |   |  |

#### 5. Välj Aldrig.

Annars kommer du att få göra om hela inställningen.

| 1   |                           |                            | × |
|-----|---------------------------|----------------------------|---|
|     | Spara lösenord            |                            |   |
|     | Microsoft Edge sparar och | fyller i ditt lösenord för |   |
| ati | webbplatsen nästa gång.   | -                          |   |
|     | matjoh05                  | \<br>\                     | / |
| l   |                           | $\sim$ <                   | Ð |
|     |                           |                            |   |
|     | Coore                     | Aldria                     |   |

#### Resultat

| Hem 🕆 Planering                       | en 🗣 Insatser 🛯 🕫                                          | Kontrollpanelen |                |              | Θ                       | Matilda Johansson 🗸                                 |
|---------------------------------------|------------------------------------------------------------|-----------------|----------------|--------------|-------------------------|-----------------------------------------------------|
| Insatsschema<br>Besök<br>Anteckningar | Besök<br><sup>Brukare</sup>                                | Personal        | Status<br>Alia | Från och med | Tid från                | egistrera utfört besök<br>Planerade besök<br>Alla V |
| Aktivitetslogg                        | Avdelning<br>Kommunen                                      | Längre än       | Kortare än     | Till och med | Tid till                | Mobiltid ändrad                                     |
| Version 4.7.12 (01e252d)              | <ul> <li>Visa godkännand</li> <li>Visa insatser</li> </ul> | de/attestering  |                | Visa g       | odkända / attesterade 🗸 | Sök                                                 |

|                                                                                 | rk k € .                                                                                                    |
|---------------------------------------------------------------------------------|----------------------------------------------------------------------------------------------------|
| 😧 Matilda Johansson 🗸                                                           | Nytt fönster         Ctrl+N           Image: Nytt InPrivate-fönster         Ctrl+Skift+N                                      |
| Registrera utfört besök                                                         | Zooma - 100 % +                                                                                                    |
| Tid från Planerade besök<br>Alla V                                              | y Favoriter<br>℃ Historik                                                                                                    |
| Tid till Mobiltid ändrad                                                        | <ul> <li>✓ Nedladdningar</li> <li>Ctrl+J</li> <li>         P Appar     </li> </ul>                                            |
| Sök<br>träffar ⊞ ⊖                                                              | ₹3     Tillägg            B     Skriv ut     Ctrl+P            B     Dela          Ctrl+F             Sök på sidan     Ctrl+F |
| Spara sida som Ctrl+S                                                           | A <sup>ry</sup> Las upp<br>Fler verktyg                                                                                       |
| <ul> <li>☐ Casta media till enhet</li> <li>☆ Fäst i Aktivitetsfältet</li> </ul> | (3) Inställningar Hiälp och feedback                                                                                          |
| Starta guiden fästa i aktivitetsfältet                                          | Stäng Microsoft Edge                                                                                                    |
| Aktivitetshanteraren för webbläsaren Skift+Esc                                  | Hanteras av din organisation                                                                                                  |

Bonus – Lägg in en genväg på skrivbordet

Du kan välja om du vill lägga genvägen i Aktivitetsfältet eller Startfältet.

### Genväg i Aktivitetsfältet

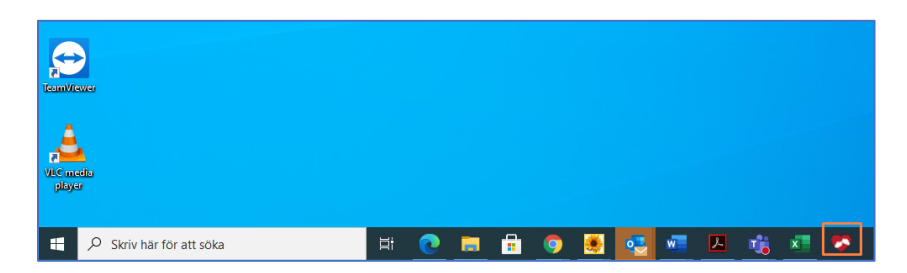

#### Genväg i Start-menyn

1. Högerklicka på ikonen nere i Aktivitetsfältet.

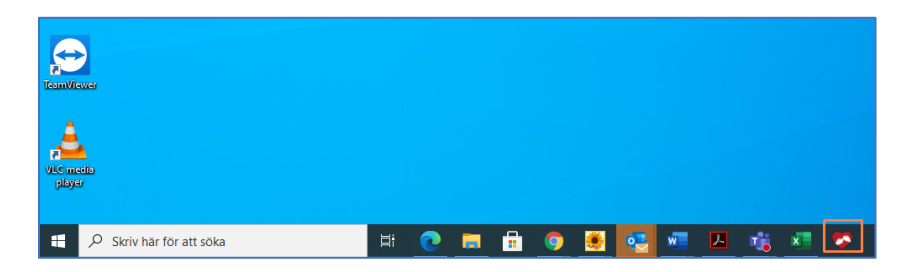

- 2. Högerklicka på **TES Kommunen**.
- 3. Vänsterklicka på Fäst på start.

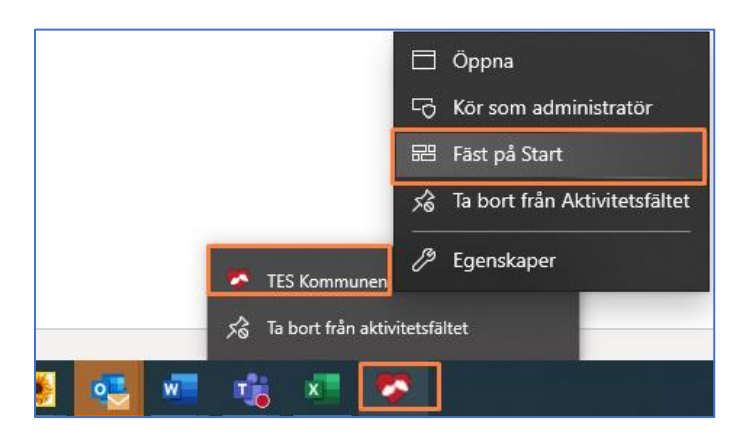

#### Resultat

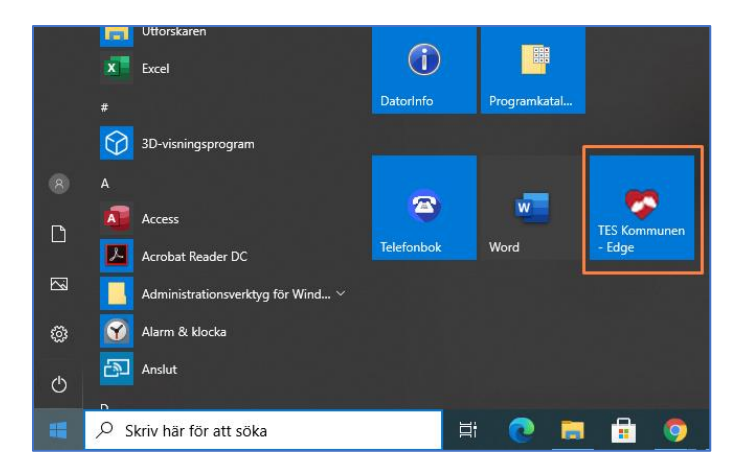